## **External Browser Option**

The external browser option allows the user to process orders through the preferred internet browsing software.

## VCA Tracer

VCA Tracer has the option to use it's own internal browser or the users default browser.

To change the current selection go to the 'Settings' button on the bottom of the screen. The 'Communication' tab will be displayed. From the tabs at the top of the window select the 'Lab Set up' tab.

| There are a number of<br>options on this window.<br>The option that needs to be | External Browser | Show Sha | pe on completion Min. job length: |  |
|---------------------------------------------------------------------------------|------------------|----------|-----------------------------------|--|
| selected is 'External<br>Browser'                                               | Close            | Settings | View Web Site                     |  |

If this option is ticked VCATracer will use the **default internet** browser (Chrome, Firefox, etc). If this is not ticked then the internal browser will be used.

Once the appropriate selection has been made. Restart VCATracer and continue with the processing of orders.

Note: This option will look noticeably different as it will be using a standard internet browser.

**Raptor Order Grabber/Send RX to Supplier** 

Raptor Order Grabber also has the option to use it's own internal browser or the users default browser.

To change the current selection go to the 'Configuration' tab on the top of the screen.

There are a number of options on this window. Select a Lab from the left side of the window. Next

| Seiko<br>Shamir    | ~ | Update Vie                   | ew Web Site |                 | View Mapping    |  |
|--------------------|---|------------------------------|-------------|-----------------|-----------------|--|
| Automatic Update   |   | Traces<br>Folder for traces: |             | Use Tray number | Trace file ext. |  |
| Zip before sending |   | Labman Frame Shape Export    |             |                 |                 |  |
|                    |   | CSV Supplier Configuration   |             | Proxy Settings  |                 |  |

select the required option of 'External Browser' by placing or removing the tick.

If this option is ticked Raptor will use the **default internet** browser (Chrome, Firefox, etc). If this is not ticked then the internal browser will be used. Once selected click on the `Update Button'.

| Reference                  |                                                                    |                 | Code Prefix     |  |  |  |
|----------------------------|--------------------------------------------------------------------|-----------------|-----------------|--|--|--|
|                            | Web Service                                                        |                 |                 |  |  |  |
| Service                    | ervice http://www3.solenzara.co.uk/cgi-bin/seiko/slzwscgi.exe/soap |                 |                 |  |  |  |
| Labman Sup                 | oplier Code                                                        | Use Ediconv     | Tracking        |  |  |  |
| Updat                      | te View Web Site                                                   | 2               | View Mapping    |  |  |  |
| Traces<br>Folder for tr    | aces:                                                              | Use Tray number | Trace file ext. |  |  |  |
| Labman Fr                  | rame Shape Export                                                  |                 |                 |  |  |  |
| CSV Supplier Configuration |                                                                    | Proxy S         | Proxy Settings  |  |  |  |

Once the appropriate selection

has been made. Restart Raptor/Annapurna and continue with the processing of orders.

Note: This option will look noticeably different as it will be using a standard internet browser.